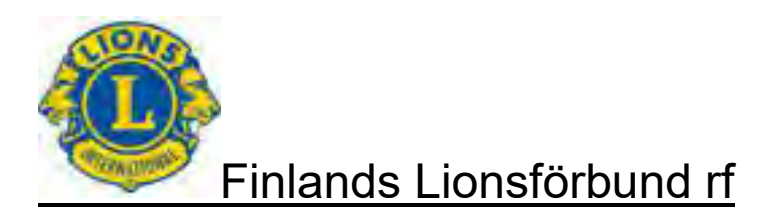

# Finlands Lionsförbund r.f.

Användar-ID och inloggning MyLCI – Användare direktiv

Version 1.5 16.12.2018

Överföring av dokumenter och instruktioner till en tredje part är förbjuden utan tillstånd med kopiering, elektronisk eller på någon annat sätt enligt upphovsrätt.

| Finlands Lionsförbund rf               | Version: | 1.5         |
|----------------------------------------|----------|-------------|
| MyLCI användare direktiv               | Datum:   | 16.12.2018  |
| Skapande av användar-ID och inloggning |          | Sida 2 / 13 |

### Innehållsförteckning

| 1   | Allmänna fakta för dokumentet                                   | 2  |
|-----|-----------------------------------------------------------------|----|
| 2   | Version historik                                                | 2  |
| 3   | Skapa Din användarid                                            | 3  |
| 3.1 | Ny användare                                                    | 3  |
| 3.2 | Glömt användar-ID eller lösenord                                | 6  |
| 3.3 | Tillämpningsmöjlighet i klubbarna                               | 6  |
| 4   | Inloggning                                                      | 7  |
| 5   | Hemsidan                                                        | 8  |
| 5.1 | Val av befattning                                               | 9  |
| 6   | MyLCI version ändringar                                         | 10 |
| 7   | Egna uppgifter och sätta användar-ID och/eller lösenord på nytt | 11 |
| 8   | Meddelandecenter                                                | 12 |
| 9   | Registrering på träningsområdet                                 | 13 |

### 1 Allmänna fakta för dokumentet

Dokumentet innehåller hur Du skapar användarid och direktiv för inloggning.

Obs! Veckovisa uppdateringar till MyLCI är varje söndag ungefär klo 14:15 – 15:00 (6:15 – 7:00 Chicago tid). Medlemsrapporteringen kan inte användas under denna period.

### 2 Version historik

| Version | Datum      | Ändringar                                                                                                    | Faktor |
|---------|------------|----------------------------------------------------------------------------------------------------|--------|
| 1.0     | 18.7.2015  | Grundversion                                                                                                    | JRy    |
| 1.1     | 4.8.2015   | Tillägg omnämnande, varifrån version ändring-<br>ar till MyLCI kan hittas<br>Tillägg noggrannare förklaring mellan internat-<br>ional och inhemskt medlemsnummer | JRy    |
| 1.2     | 4.4.2016   | Uppdatering av förändringar som trätt i kraft                                                                                                    | JRy    |
| 1.3     | 13.7.2016  | Tillagt detaljer i lösenord registrering på sidan 5.                                                                                                    | JRy    |
| 1.4     | 23.8.2018  | Uppdaterade giltiga ändringar                                                                                                    | JRy    |
| 1.5     | 16.12.2018 | Lagts till klubbadministratören                                                                                                    | JRy    |

### JRy Jari Rytkönen

| Finlands Lionsförbund rf               | Version: | 1.5         |
|----------------------------------------|----------|-------------|
| MyLCI användare direktiv               | Datum:   | 16.12.2018  |
| Skapande av användar-ID och inloggning |          | Sida 3 / 13 |

### 3 Skapa Din användarid

### 3.1 Ny användare

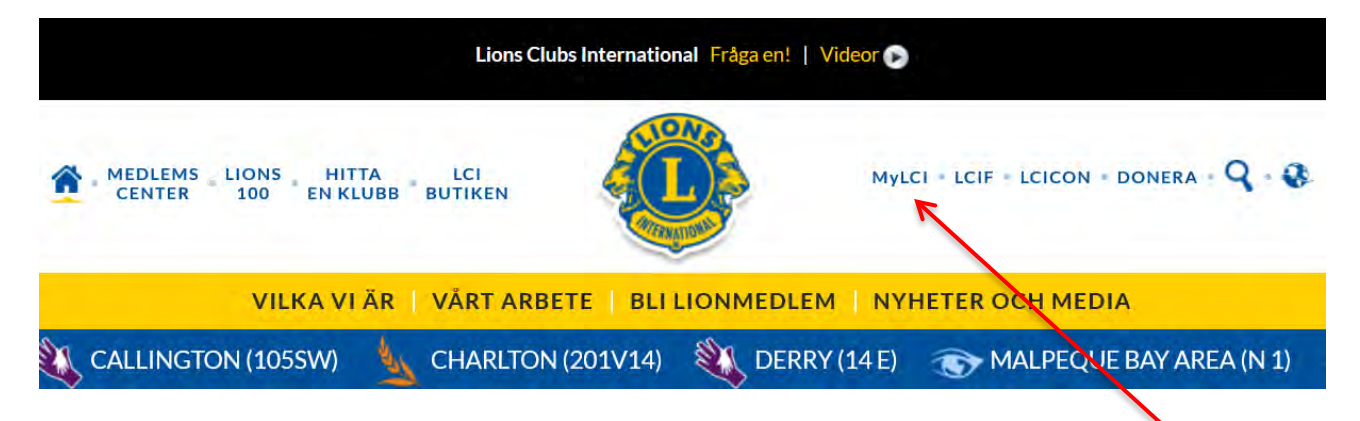

### Inloggning

- <u>https://mylci.lionsclubs.org/Login.aspx?I=FI</u>
- eller <u>http://www.lionsclubs.org/Fl/index.php</u> och från sidans övre kant MyLCI länk

Genom att klicka på någondera av ovanstående länk, går du direkt till riktig webbsajt. Definiera webbsajt till din webbläsares favoriter.

**Obs.** Följande periods funktionär kan registrera sig i april, när funktionärs uppgifter har uppdaterats i systemet av aktuell periods sekreterare.

Om han/hon har någon annan distrikts eller förbundets funktion, han/hon får klubb funktionärs rättigheter enligt ovanstående.

**Obs.** Rättigheterna för följande periods funktionärer finns på träningsområdet. När verksamhetsåret inleds (den 1 juli) kommer tjänstemän även att ha behörighet till den ordinarie MyLCI-sidan.

## Välkommen till MyLCI:s inloggningssida

| LOGGA IN                                                 |
|----------------------------------------------------------|
| Har redan ett lösenord? Logga in här.                    |
| Användarnamn:                                            |
| Lösenord:                                                |
| 🔲 Jag vill ändra mitt lösenord efter inloggning          |
| Skicka Avbryt                                            |
| Glömt användarnamn eller lösenord? Klicka här.           |
| Ny användare? Klicka här för att registrera dig. 🛛 🗲 🚽 🚽 |

| Finlands Lionsförbund rf               | Version: | 1.5         |
|----------------------------------------|----------|-------------|
| MyLCI användare direktiv               | Datum:   | 16.12.2018  |
| Skapande av användar-ID och inloggning |          | Sida 4 / 13 |

| LÖSENORDSREGISTRERING - MEDLEMSBEKRÄFTELSE                                                                         |                                                                                                    |
|----------------------------------------------------------------------------------------------------|----------------------------------------------------------------------------------------------------|
| För att registrera dig anger du ditt internationella medlemsnummer.                                                | Fyll i uppgifterna på sidan som öppnas<br>- Ditt internationella medlems-<br>nummer                                                                                 |
| Ange de tecken du ser nedan.           En ole robotti         reCAPTCHA           Tietosuoja - Ehdot         Ehdot | - om du inte vet det, fraga<br>från din klubbsekreterare,<br>president, administratören<br>eller annan tjänsteman<br>som redan har rättigheter<br>till MyLCI        |
| Skicka Avbryt                                                                                                    | <ul> <li>vid behov du kan fråga<br/>också från distrikts sk.<br/>Admin användare</li> <li>I årsboken är inhemskt medlems-<br/>nummer så använd inte det.</li> </ul> |

- \_
- Välj "En ole robotti" Systemet kan efter detta be dig välja mellan olika bild alternativ
- Till sist tryck Skicka \_

| Finlands Lionsförbund rf               | Version: | 1.5         |
|----------------------------------------|----------|-------------|
| MyLCI användare direktiv               | Datum:   | 16.12.2018  |
| Skapande av användar-ID och inloggning |          | Sida 5 / 13 |

|             | LÖSENORD SREGI STRERING - IDENTIF                                                                                         | IERING            |                                           |
|-------------|----------------------------------------------------------------------------------------------------|-------------------|-------------------------------------------|
| <b>@</b> 1. | Svara på följande frågor för att verifiera din identitet.                                                                 |                   |                                           |
|             | Ange en adress som stämmer överrens med LCI:s<br>medlemsregister. Inkludera inte stad, delstat, land eller<br>postnummer. |                   | Obs: Ge bara gatuadress, inte postadress  |
|             | Ange nuvarande klubbnamn:                                                                                                 | •                 | Obs: Ge inte LC framför klubbens<br>namn. |
|             | Ange förnamn och efternamn:                                                                                               |                   |                                           |
|             | Ange namn på partner/vuxen i sällskap:                                                                                    |                   |                                           |
| <b>@</b> 2. | Ange det användarnamn och lösenord du vill använda samt d                                                                 | lin e-postadress. |                                           |
|             | Användarnamn:                                                                                                    |                   |                                           |
|             | Lösenord: Ange lösenor                                                                                                    | d igen:           |                                           |
|             | Ange e-posta                                                                                                    | igen:             |                                           |

Frågor gällande identifiering kan växlas.

Om systemet inte accepteras uppgifter du har givit, orsak kan vara att i MyLCI finns inte nordiska bokstäver eller uppgift är skrivit i systemet på olika sätt. I denna situation kommer korrekt information kontrollera av en person, som redan har an-

vändarid att inlogga till MyLCI (Klubbsekreterare, –president eller administratören).

Användar-ID kan vara vad som helst du vill.

Det bör dock noteras, att två skilda personer inte kan ha samma användarnamn. E-post måste vara den samma än i medlemsregister.

| Välj eller ange två säkerhetsfrågor och ange svaren, att användas i de fall du glömmer dit<br>användarnamn eller lösenord. För att skapa din egen fråga skriver du i fältet nedan. | t |
|----------------------------------------------------------------------------------------------------|---|
| Välj eller skapa en säkerhetsfråga här                                                                                                    | ] |
| Välj eller skapa en annan säkerhetsfråga                                                                                                    |   |
| 🥝 4. Regler och villkor. Ditt godkännande krävs innan lösenordsregistreringen kan slutföras.                                                                                       |   |
| Jag godkänner LCI:s regler och villkor.                                                                                                    |   |
| Jag har läst igenom LCI:s policy om personlig information.                                                                                                    |   |
| Skicka Avbryt                                                                                                    |   |

Välj säkerhets frågor och deras svar i punkt tre så, att du säkert kommer ihåg båda.

Markera båda rutor i punkt 4.

| Finlands Lionsförbund rf               | Version: | 1.5         |
|----------------------------------------|----------|-------------|
| MyLCI användare direktiv               | Datum:   | 16.12.2018  |
| Skapande av användar-ID och inloggning |          | Sida 6 / 13 |

### Användar-ID är färdig

| My | /LCI                                                                                      |  |
|----|-------------------------------------------------------------------------------------------|--|
|    |                                                                                           |  |
|    | Kiitos. Salasanasi on rekisteröity verkkokäyttöä varten. Näpäytä OK<br>jatkaaksesi.<br>OK |  |

### 3.2 Glömt användar-ID eller lösenord

| GLÖMT ANVÄND                        | DARNAMN ELLER LÖSENORD?                      |
|-------------------------------------|----------------------------------------------|
| Ange ditt LCI-medlemsnummer för att | återställa ditt användarnamn eller lösenord. |
| Medlemsnummer:                      |                                              |
| Ange de tecken du ser nedan.        |                                              |
| En ole robotti                      | reCAPTCHA<br>Tietosuoja - Ehdot              |
| Skicka                              | a Avbryt                                     |

Om Du glömt lösenord eller användar-ID välj från inloggningssidan punkt Glömt användarnamn eller lösenord? Klicka här.

Ge ditt internationella medlemsnummer punkt "En ole robotti" och följ direktiven.

### 3.3 Tillämpningsmöjlighet i klubbarna

Klubbsekreteraren och presidenten är varandras suppleanter, de har samma rättigheter till MyLCI.

Klubbadministratören har samma rättigheter än klubbpresident eller -sekreterare. Klubbens ordförande för serviceproject har rättighet att uppdatera aktiviteter. Då klubbsekreteran behövs uppdatera endast medlemsuppgifter.

| Finlands Lionsförbund rf               | Version: | 1.5         |
|----------------------------------------|----------|-------------|
| MyLCI användare direktiv               | Datum:   | 16.12.2018  |
| Skapande av användar-ID och inloggning |          | Sida 7 / 13 |

### 4 Inloggning

### Välkommen till MyLCI:s inloggningssida

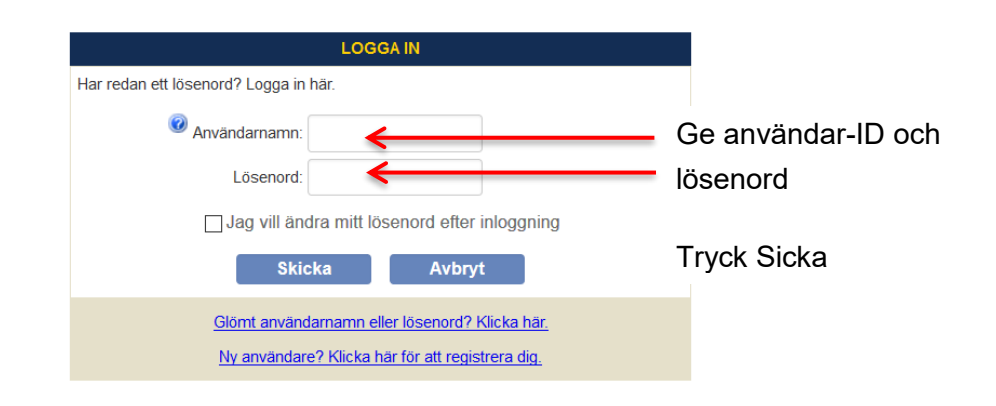

### Meddelanden

#### Nästa års tjänstemän:

När du har inrapporterat klubbtjänstemännen för nästa år på MyLCI kommer de att kunna registrera sig och logga in på MyLCI med början den 1 april. När de har loggat in kommer nästa års tjänstemän att ha behörighet till träningsområdet på MyLCI för att förbereda sig inför 2016-2017.

#### Rapporter:

Har du problem med att se rapporter? Klicka på Rapportinstruktioner för att få tips.

#### Multipeldistriktets och distriktets tjänstemän och ordförande:

Multipeldistriktets och distriktets kontoutdrag finns nu tillgängliga på MyLCI.

Guvernörsrådsordförande, distriktsguvernörer och distriktskassörer kan även göra betalningar online.

Veckovisa uppdateringar – Vårt system uppdateras varje söndag mellan klockan 06:15 - 07:00 lokal tid i Chicago, USA. Medlemsrapporteringen kan inte användas under denna period.

Support - mylci@lionsclubs.org - 630-468-6900

| Finlands Lionsförbund rf               | Version: | 1.5         |
|----------------------------------------|----------|-------------|
| MyLCI användare direktiv               | Datum:   | 16.12.2018  |
| Skapande av användar-ID och inloggning |          | Sida 8 / 13 |

### 5 Hemsidan

Efter inloggning öppnar sig en Hemsida enligt befattning. Innehållet i fönsterrutor varierar beroende på inloggades funktionärs tjänst. I fönsterrutan för egen befattning syns inte uppdrag som redan har skötts.

| Hem Min lionklubb 👻 Mitt distrikt 👻 Mitt multipeldis                                                                                                    | trikt 👻                                                                                                    |                                                                                                    |
|----------------------------------------------------------------------------------------------------|----------------------------------------------------------------------------------------------------|----------------------------------------------------------------------------------------------------|
| UURAINEN (20691) - District 107 G - FINLAND                                                                                                    |                                                                                                    |                                                                                                    |
| 🐠 Hem                                                                                                    |                                                                                                    |                                                                                                    |
| Mina uppgitter                                                                                                    | Min klubb                                                                                                    | Min into                                                                                                    |
| Ange tjänstemän för nuvarande år.<br>Ange medlemdrapport för Aug 2018.<br>Rapportera "Inga medlemeändringar" för Aug 2018.<br>Ange serviceaktivitetsrapport för Aug 2018.                                                                                                    | UURAINEN (20691)<br>Bildad 1963<br>Möte<br>1:a Thursday at 18:00<br>TEIVAALAN TUPA<br>Teivaalantie 135<br>41240 Kyynämöinen<br>Klubbons webbplats<br>http://www.lions.fi/uurainen                                                                               | 2018 - 2019 Distriktets ordförande för PR och Lions<br>information<br>Jari Rytkönen (923772)<br>Klubb<br>UURAINEN (20691)<br>Postadress till medlem<br>Nousutie 22<br>41210 JOKII IAARA<br>Postadress till tjänsteman<br>Nnisitrie 27<br>41210 JOKIHAARA<br>Mobil 358 45 3534933<br>E-post Jari923772@Beta1.Test |
| Mina medlemmar                                                                                                    | Mina serviceaktiviteter                                                                                                    | Mina tjänstemän                                                                                                    |
| Status for medlemsraportering         Mánad       J       A       S       O       N       D       J       F       M       A       M       J         Rapporterade       I       I | Senaste serviceaktiviteter<br>Neljas<br>2018-2019 Sammanställning av serviceaktiviteter<br>Totalt antal serviceaktiviteter 4<br>Antal arbetstimmar för lionmedlemmar 10<br>Insamlade medel (CUR) 100.00<br>Donerade medel (CUR) 0.00<br>Fler serviceaktiviteter | Distriktsguvernör<br>Mauri Koskela<br>Distriktssekreterare<br>Olavi Harju<br>Distriktskassör<br>Erkki Iso-Markku<br>Rogion (1) ordförande<br>Ossi Väistö<br>Zon (1) ordförande<br>Matti Honkimaki                                                                                                    |
| Fler medlemmar                                                                                                    |                                                                                                    | Fler tjansteman                                                                                                    |

| Finlands Lionsförbund rf               | Version: | 1.5         |
|----------------------------------------|----------|-------------|
| MyLCI användare direktiv               | Datum:   | 16.12.2018  |
| Skapande av användar-ID och inloggning |          | Sida 9 / 13 |

### 5.1 Val av befattning

| A  | A       | A                                                                                                    | English       | Deutsch     | Español | Français | Italiano | Português | Suomi | Svenska | 日本語       | 한국어      | 中文     |
|----|---------|----------------------------------------------------------------------------------------------------|---------------|-------------|---------|----------|----------|-----------|-------|---------|-----------|----------|--------|
| Nä | ärmast  | t föregående distriktsguvernör Jari Rytkönen                                                                    |               |             |         |          |          |           |       | Välj er | annan til | tel 🔻 Lo | gga ut |
|    |         | Connected to: APTIFYBETA                                                                                        |               |             |         |          |          |           |       |         |           |          |        |
|    | 6       | 🗗 🌺 MyLCI Beta                                                                                                  |               |             |         |          |          |           |       | SI      | ipport Ce | enter 👻  |        |
|    | V.      | in the second second second second second second second second second second second second second second second |               |             |         |          |          |           |       |         |           |          |        |
| н  | lem     | Mina lionklubbar 👻 Mitt distrikt 👻 Mitt multi                                                                   | peldistrikt 🚽 |             |         |          |          |           |       |         |           |          |        |
| Di | istrict | 107 G (65995) - FINLAND                                                                                         |               |             |         |          |          | /         |       |         |           |          |        |
| 4  |         | lem                                                                                                    |               |             |         |          |          |           |       |         |           |          |        |
| -  | -       | loin                                                                                                    |               |             |         |          |          |           |       |         |           |          | _      |
|    | Mina    | ıppgifter                                                                                                    | Ändring       | av klubbsta | tus     | /        |          | Min info  |       |         |           |          |        |
|    |         |                                                                                                    |               |             |         |          |          |           |       |         |           |          |        |
| 4  | Or Mina | Hem                                                                                                    | Ändring       | av klubbsta | tus     | 7        |          | Min info  |       |         |           |          |        |

Om du har mera funktion i klubben/distriktet/förbunden, granska, att du är loggat in med den funktionen du vill. Om du fungerar i flera än en befattning, registrerar du dig automatiskt enligt den högsta befattningen.

Byt funktion vid behov.

| Finlands Lionsförbund rf               | Version: | 1.5          |
|----------------------------------------|----------|--------------|
| MyLCI användare direktiv               | Datum:   | 16.12.2018   |
| Skapande av användar-ID och inloggning |          | Sida 10 / 13 |

### 6 MyLCI version ändringar

MyLCI systemet utvecklas kontinuerligt. Ny version publiceras åtminstone en gång per månad. Publicerings datum och ändringar kan du se från version historik.

Version historik kan du se från nedre kant i Hemsidan punkt Version.

| 🐠 Hem                                         |                         |                                                                    |    |
|-----------------------------------------------|-------------------------|--------------------------------------------------------------------|----|
| Mina uppgifter                                | Andring av klubbstatus  | Min info                                                           |    |
|                                               | Ctatura .               | Winkhar 2046 - 2046 Cimarnörerådeardföranda                        |    |
|                                               |                         |                                                                    |    |
|                                               |                         |                                                                    |    |
|                                               |                         |                                                                    |    |
| Se historik för medlemsrapportering per månad | Fler serviceaktiviteter | Fler tjänstemän                                                    |    |
| © 2015 Lions Clubs International              |                         | Version : 14.4.2.0 Regler & villkor Policy för personlig informati | on |
| 300 W. 22nd Street, Oak Brook, IL 60523-8842  |                         | Kontakta webbansvarig 🛛 🔒 Onlineregister (Lösenord kräv            | s) |

| MyLCI                                                                            | Support Center 👻                                                                                                    |
|----------------------------------------------------------------------------------|----------------------------------------------------------------------------------------------------|
| Hem Mina lionklubbar 👻 Mina distrikt 👻 Mitt multipeldistrikt 👻                   |                                                                                                    |
| Multiple District 107 (27653) - FINLAND                                          |                                                                                                    |
| Versionhistorik                                                                  |                                                                                                    |
| 14.4.2.0 (juni 17, 2015)                                                         |                                                                                                    |
| 14.4.1.2 (juni 08, 2015)                                                         |                                                                                                    |
| 14.4.1.1 (maj 04, 2015)                                                          |                                                                                                    |
| 14.4.1.0 (april 27, 2015)                                                        |                                                                                                    |
| 14.3.3.0 (mars 25, 2015)                                                         |                                                                                                    |
| 14.3.2.0 (februari 23, 2015)                                                     |                                                                                                    |
| 14.3.1.0 (januari 26, 2015)                                                      |                                                                                                    |
| 14.2.2.0 (december 17, 2014)                                                     |                                                                                                    |
|                                                                                  |                                                                                                    |
| © 2015 Lions Clubs International<br>300 W. 22nd Street, Oak Brook, IL 60523-8842 | Version : 14.4.2.0 Regler & villkor Policy för personlig information<br>Kontakta webbansvarig 🖨 Onlineregister (Lösenord krävs) |

Svensk version av ändringarna publiceras normalt senare.

| Finlands Lionsförbund rf               | Version: | 1.5          |
|----------------------------------------|----------|--------------|
| MyLCI användare direktiv               | Datum:   | 16.12.2018   |
| Skapande av användar-ID och inloggning |          | Sida 11 / 13 |

### 7 Egna uppgifter och sätta användar-ID och/eller lösenord på nytt

|                                                             | English | Deutsch | Español | Français | Italiano | Português | Suomi     | Svenska    | 日本語        | 한국어       | 中文     |
|-------------------------------------------------------------|---------|---------|---------|----------|----------|-----------|-----------|------------|------------|-----------|--------|
| Klubbkassör Jari Rytkönen                                   |         |         |         |          |          |           | Min profi | I 👻 Väljei | n annan ti | tel 🔫 Loj | gga ut |
| MyLCI                                                       |         |         |         |          |          |           |           | Su         | pport Ce   | nter 🔫    | -      |
| Hem Min lionklubb + Mitt distrikt + Mitt multipeldistrikt + | ( —     |         |         | /        |          |           |           |            |            |           |        |
| Min profi                                                   |         | Välj er | anna    | n titel  | • L      | ogga u    |           |            |            |           |        |
| Personlig- och kontaktinformatio<br>Byta lösenord           | n       | Su      | pport   | Cente    | r ÷      |           | ţ         |            |            |           |        |
|                                                             |         |         |         |          |          |           | 1         |            |            |           |        |

### Personlig- och kontaktinformation

du kan uppdatera dina egna adressinformationer -

Byta lösenord - du kan sätta din användar-ID och/eller lösenord på nytt.

| Reset Passwo | ord                                                                                                    |
|--------------|----------------------------------------------------------------------------------------------------|
|              |                                                                                                    |
|              | ÁTERSTÄLLA ANVÄNDARNAMN ELLER LÖSENORD                                                                                                    |
|              | 🥝 1. Ange det användarnamn och lösenord du vill använda samt din e-postadress.                                                                                                    |
|              | Användarnamn:                                                                                                    |
|              | Lösenord: Ange lösenord igen:                                                                                                    |
|              | E-postadress: Ange e-postadress igen:                                                                                                    |
|              | 2. Välj eller ange två säkerhetsfrågor och ange svaren, att använda i de fall du har glömt ditt<br>användarnamn eller lösenord. För att skapa din egen fråga skriver du direkt i fältet nedan. |
|              | Välj eller skapa en säkerhetsfråga här                                                                                                    |
|              | Välj eller skapa en annan säkerhetsfråga                                                                                                    |
|              | 🥝 3. Regler och villkor. Ditt godkännande krävs innan lösenordsregistreringen kan slutföras.                                                                                                   |
|              | Jag godkänner LCI:s regler och villkor.                                                                                                    |
|              | Jag har läst igenom LCI:s policy om personlig information.                                                                                                    |
|              | Skicka Avbryt                                                                                                    |

| Finlands Lionsförbund rf               | Version: | 1.5          |
|----------------------------------------|----------|--------------|
| MyLCI användare direktiv               | Datum:   | 16.12.2018   |
| Skapande av användar-ID och inloggning |          | Sida 12 / 13 |

### 8 Meddelandecenter

Funktionerna gällande systemets meddelandecentralen beskrivs inte i dokumentet. Den här funktionen kan inte tillsvidare användas därför att till exempel medlemmar som inte har rättighet till medlemsregistret, kan inte utnyttja funktionen.

.

| Klubbsekreterare Jari R | /tkonen                                                       | Meddelandecenter | Min profil 👻 | Välj en annan titel 👻 | Logga ut |
|-------------------------|---------------------------------------------------------------|------------------|--------------|-----------------------|----------|
| Connec                  | ted to aptifybeta                                             |                  |              | Support Center 👻      |          |
| Hem Min lionklubb 🔻     | Mitt distrikt 👻 Mitt maltipeldistrikt 👻                       |                  |              |                       |          |
| Meddelar                | idecenter                                                     |                  |              |                       |          |
| Nyll meddelande Hanlera | mappar                                                        |                  |              |                       |          |
| Inkorg<br>Skickat       | la bort. ⊩iytta till mapp<br>Mappen Inkorg har 0 meddelanden. | Inga resultat.   |              |                       |          |

| Finlands Lionsförbund rf               | Version: | 1.5          |
|----------------------------------------|----------|--------------|
| MyLCI användare direktiv               | Datum:   | 16.12.2018   |
| Skapande av användar-ID och inloggning |          | Sida 13 / 13 |

### 9 Registrering på träningsområdet

Funktionärer för följande period kan registrera sig och logga in sig på MyLCI från och med 1.4.

Nya funktionärer kommer in och får använda MyLCIs träningssidor för att förbereda sig för sin egen period.

Funktionärerna för följande period bör dock vara registrerade i systemet. Direktiv finns i dokumentet Klubbens uppgifter och funktionärer.

Befattningen för följande period syns endast på träningsområdet. Inslag och rättigheter för innevarande period är giltiga endast innevarande period.

Såvida funktionären inte innevarande period har en befattning som berättigar till användning av MyLCI, går inloggningen direkt till träningsområdet.

Uppgifterna på träningsområdet är faktiska uppgifter, men allt material är inte a jour. Uppgifterna sparas i träningsområdets register.

Om din avsikt är att som funktionär under innevarande period göra riktiga ändringar, försäkra dig om att du inte är på träningsområdet.

| AAA                                                                     | English (          | Deutsch Español | Français II | taliano Português | Suomi Sv     | enska 日本語         | 한국어 中文        |
|-------------------------------------------------------------------------|--------------------|-----------------|-------------|-------------------|--------------|-------------------|---------------|
| Multipeldistriktets lionspersonal - admin Jari Rytkönen                 | 0                  |                 |             |                   | Min profil 🔫 | Välj en annan tit | el 👻 Logga ut |
| MyLCI                                                                   |                    |                 |             |                   | -            | Support Cer       | nter 🔫        |
| Hem Mina lionklubbar 🔶 Mina distrikt 🜩 Mitt i                           | multipeldistrikt 👻 |                 |             |                   |              |                   |               |
| Support Center 👻 🤟                                                      |                    |                 |             |                   |              |                   |               |
| Resurser                                                                |                    |                 |             |                   |              |                   |               |
| Träningsområde                                                          | Tr                 | räningsomr      | åde         |                   |              |                   |               |
| Stadgar & arbetsordning/ den<br>internationella styrelsens policymanual |                    |                 |             |                   |              |                   |               |
| Driva ett distrikt                                                      |                    |                 |             |                   |              |                   |               |
| Distriktsresurscentret                                                  |                    |                 |             |                   |              |                   |               |
| Handböcker för distrikts- och klubbadministration                       |                    |                 |             |                   |              |                   |               |
| Distriktsblanketter och ansökningar                                     |                    |                 |             |                   |              |                   |               |
| Webbseminarier - kommande och<br>arkvierade                             |                    |                 |             |                   |              |                   |               |
| Ledarutveckling                                                         |                    |                 |             |                   |              |                   |               |
| Skapa en gratis webbsida för ditt<br>distrikt                           |                    |                 |             |                   |              |                   |               |
| Hur kan jag                                                             |                    |                 |             |                   |              |                   |               |
| Ta bort uppgifter i min uppgiftslista?                                  |                    |                 |             |                   |              |                   |               |
| Visa klubbarna i mitt distrikt?                                         |                    |                 |             |                   |              |                   |               |
| Visa tjänstemännen i mitt<br>multipeldistrikt?                          |                    |                 |             |                   |              |                   |               |
| Använd webbsidan MyLCI?                                                 |                    |                 |             |                   |              |                   |               |
| Ändra min kontaktinformation?                                           |                    |                 |             |                   |              |                   |               |